## Downloading Bb Collaborate Recordings

If you need to keep any Blackboard Collaborate recordings, you should download them. You can download Collaborate recordings using the following steps:

- 1. Access Blackboard Collaborate within your course.
- 2. Open the menu and select **Recordings**.

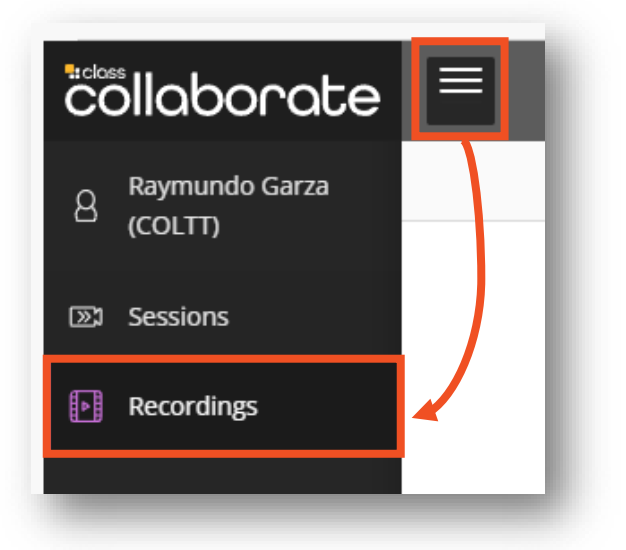

**3.** If you don't see the recording you want, click **Recent Recordings** and select **Recordings In A Range**. Enter a date range.

| ✓ Recent Recordings |     |  |
|---------------------|-----|--|
|                     |     |  |
| Recordings In A Rar | nge |  |

- **4.** To the right of the recording you want, click the three dots in a circle icon to access the Recording options.
- **5.** Select **Download**. Save the recording to a location on your computer (save to your local computer or your OneDrive).

| Session name / Recording name | Start date       | Duration | Access () Closed Captions |   |
|-------------------------------|------------------|----------|---------------------------|---|
| Office Hours / recording_1    | 7/29/22, 9:20 AM | 00:02:40 | Public C No captions      |   |
| Practice / recording_1        | 8/4/21, 8:18 AM  | 00:07:40 | Watch now                 | Т |
|                               |                  |          | Download                  |   |
|                               |                  |          | Necording settings        |   |
|                               |                  |          | 🗞 Copy link               | ۲ |
|                               |                  |          | 谕 Delete                  |   |

## Allow Recording Downloads

If you do not see the option to download a recording, this may be due to Allow recording downloads not being enabled on the Collaborate session at the time of the recording.

You can enable recording downloads by completing the following steps:

- 1. Find your Collaborate session.
- 2. To the right of the session, click the three dots in a circle icon to access Session options and select **Edit settings**.

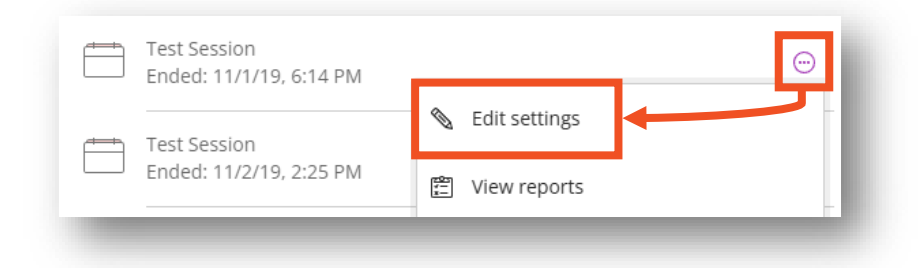

**3.** Next, expand **Session Settings** and check the box next to **Allow recording downloads**.

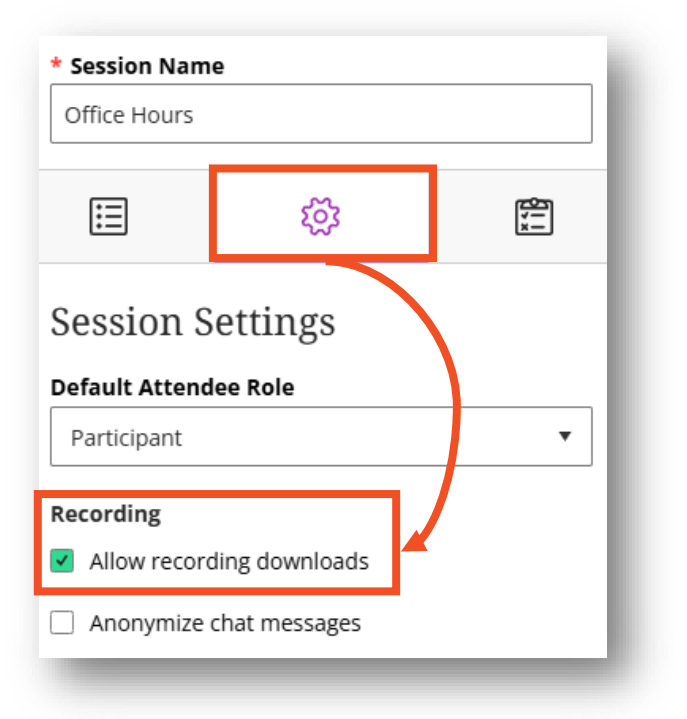

**4.** Click **Save**. You should now be able to navigate to Recordings and download your recordings using the previously stated steps.

Additional Resources:

- <u>Recordings for Moderators</u>
- How to Upload Videos to Panopto